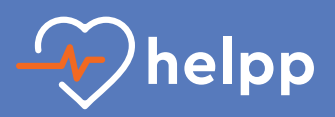

## Notice d'installation du guide SEC sur Android

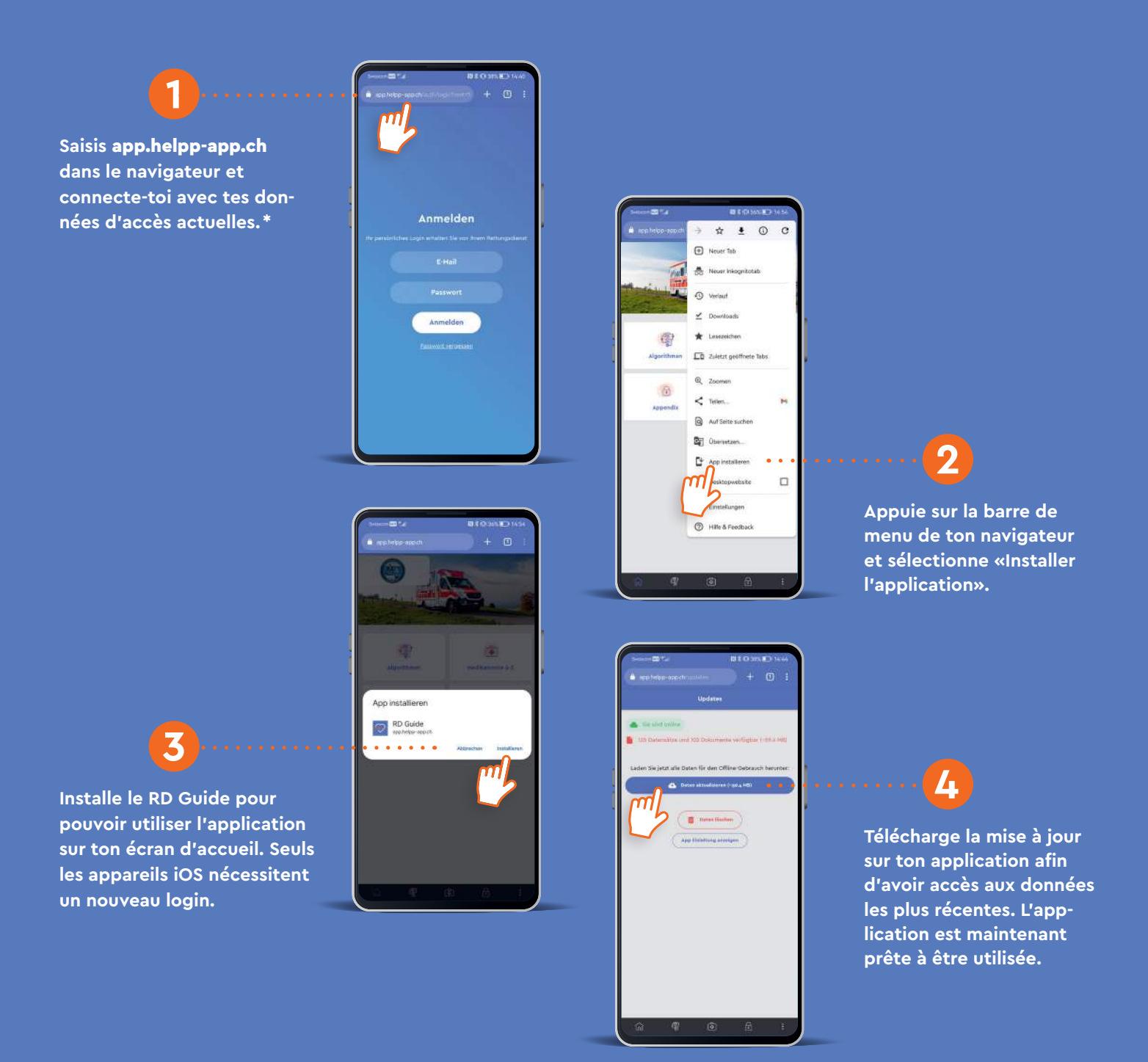

\* Les instructions d'installation de l'application web peuvent varier en fonction du fabricant et de la version, tant dans leur présentation que leur contenu.

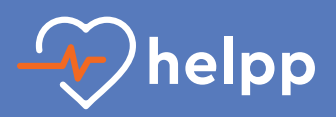

## Notice d'installation du guide SEC sur iOS

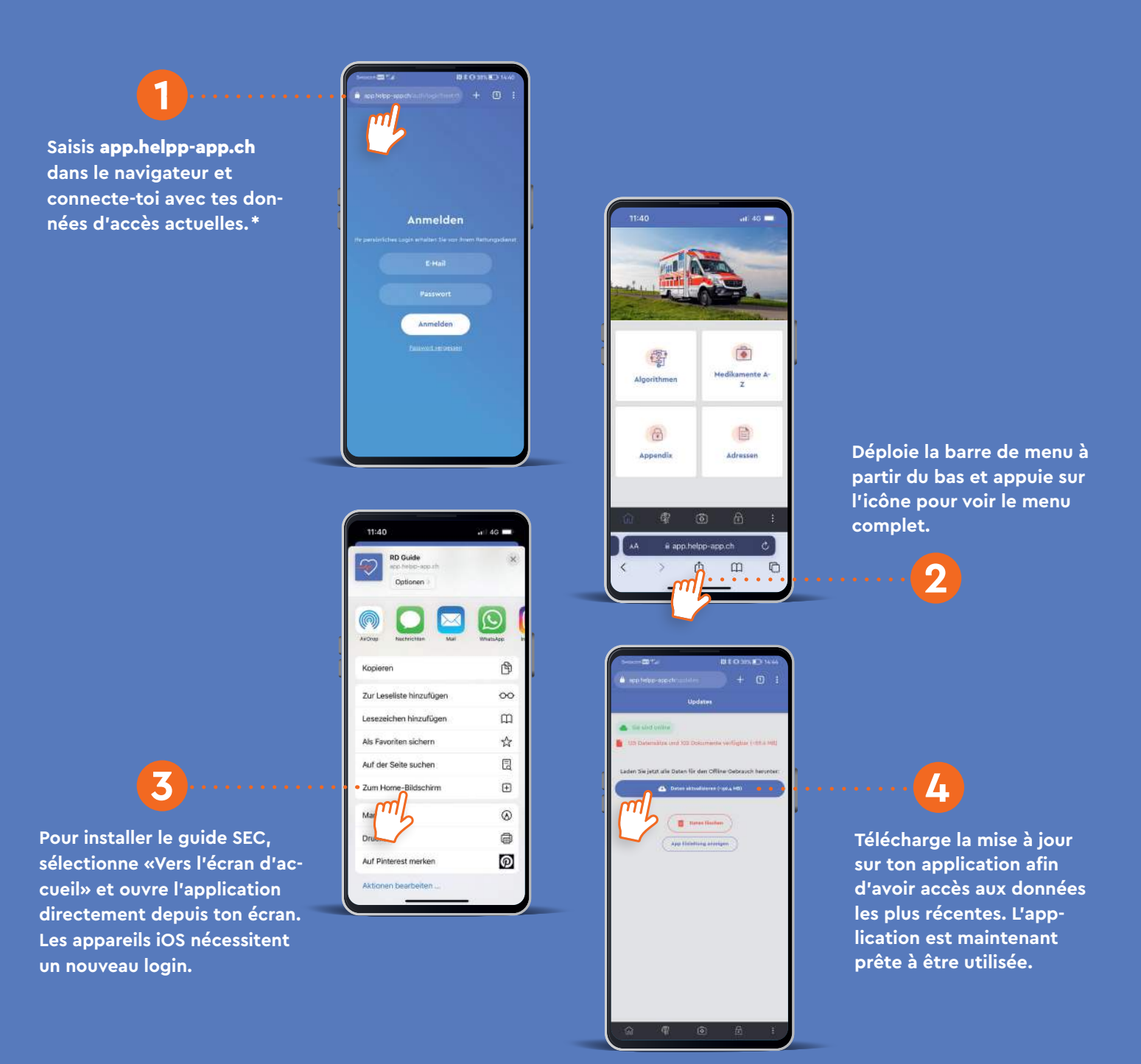

\* Les instructions d'installation de l'application web peuvent varier en fonction du fabricant et de la version, tant dans leur présentation que leur contenu.